步驟一:網路下載安裝『欣河智慧校園 APP』

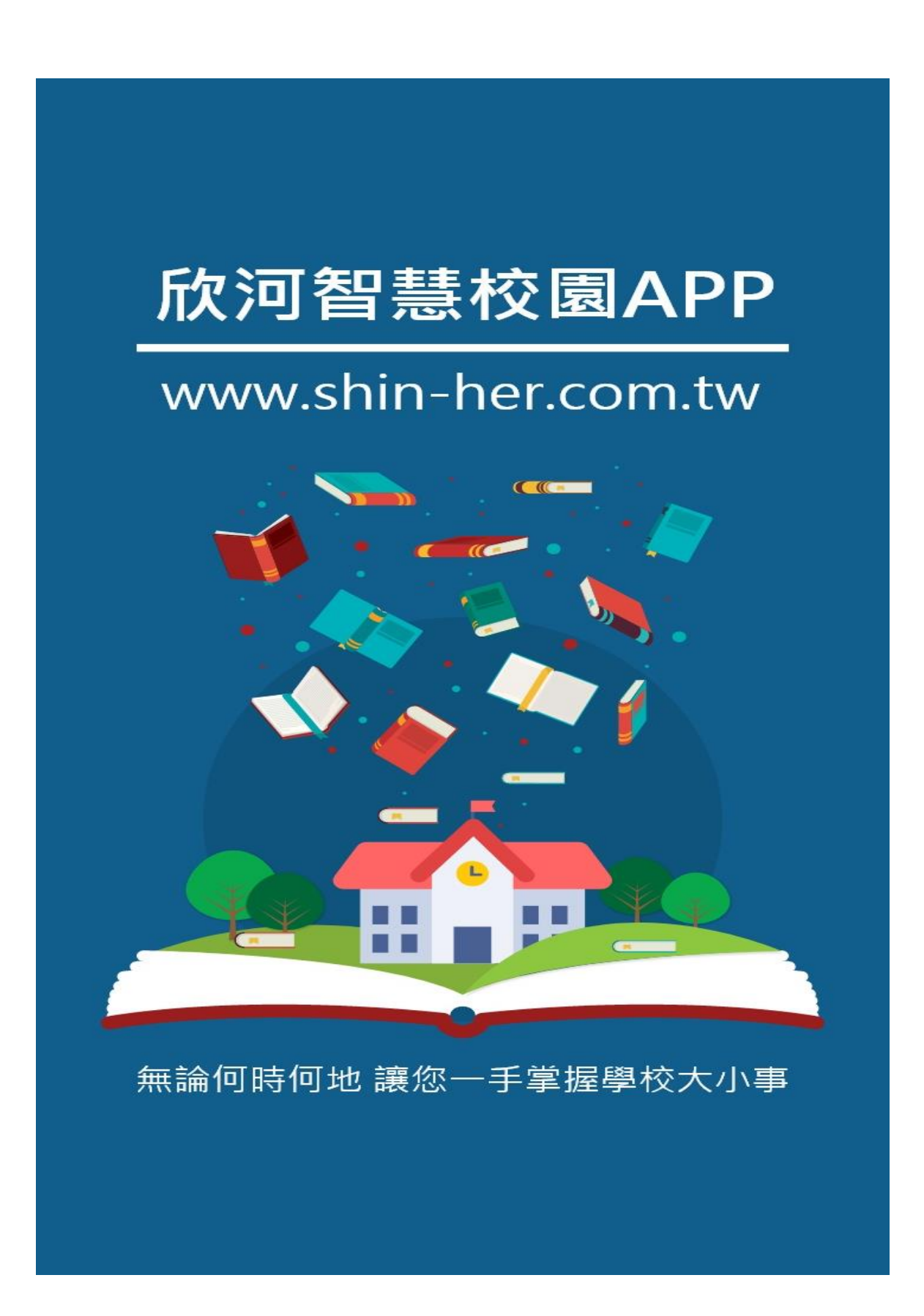

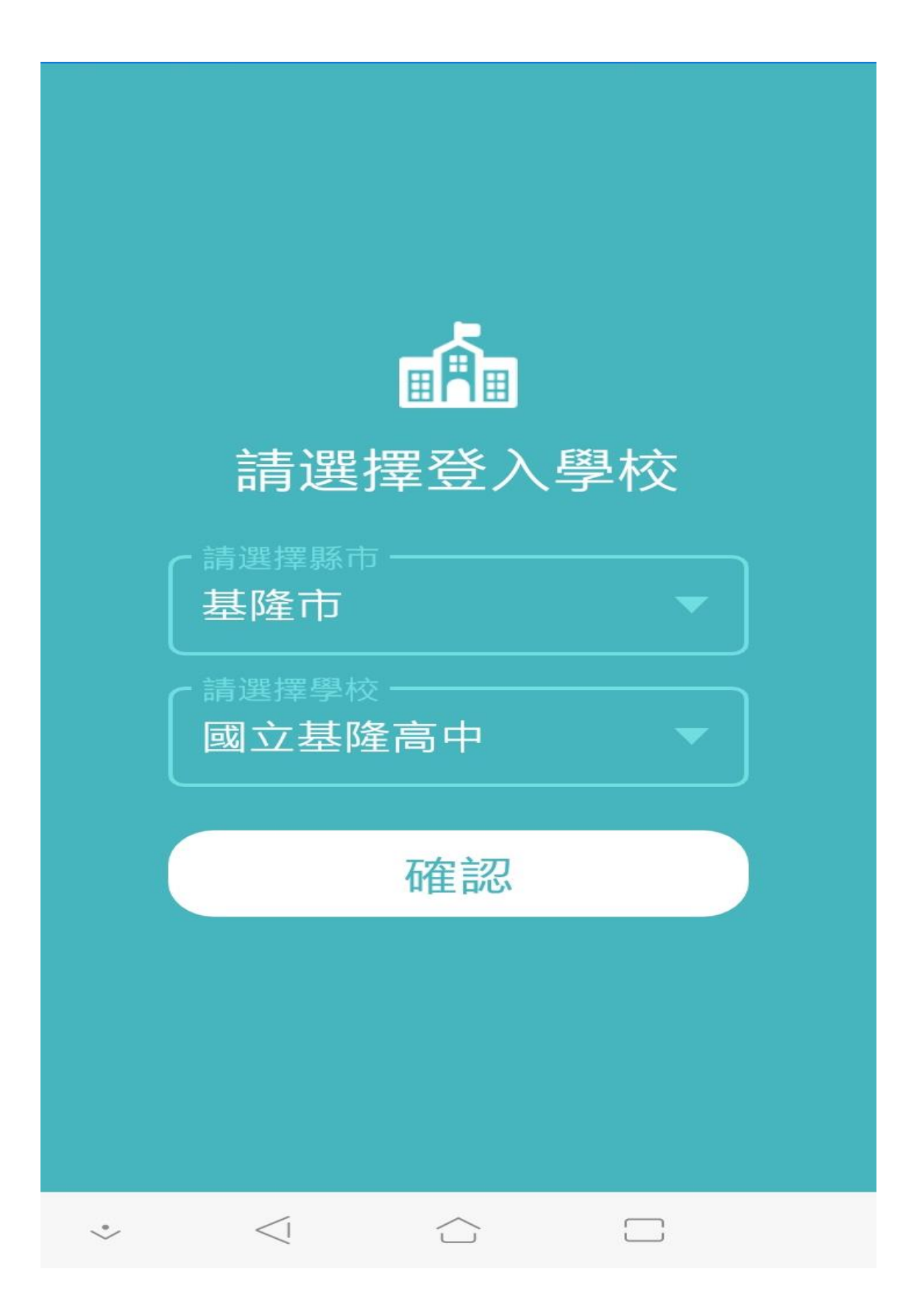

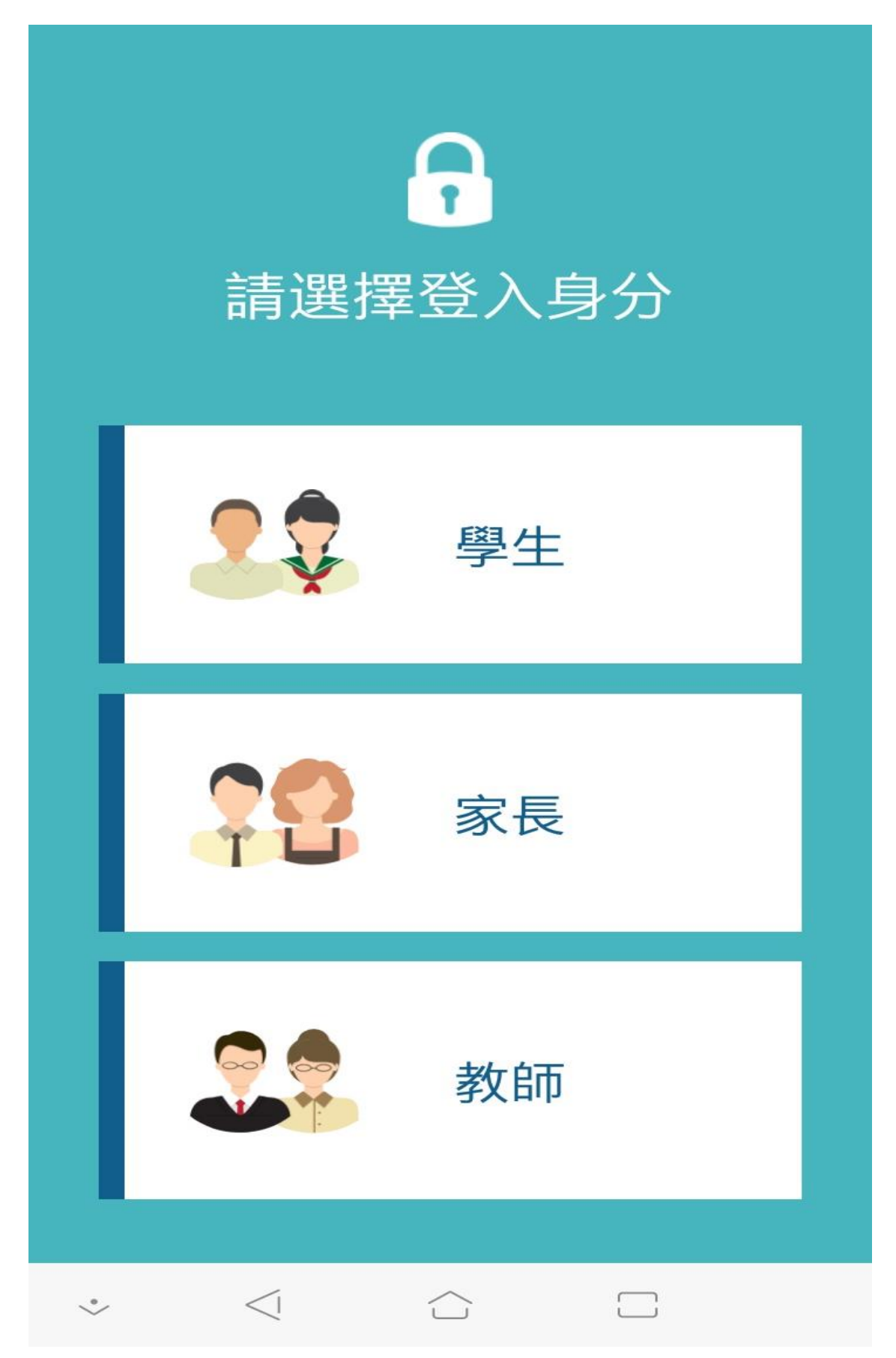

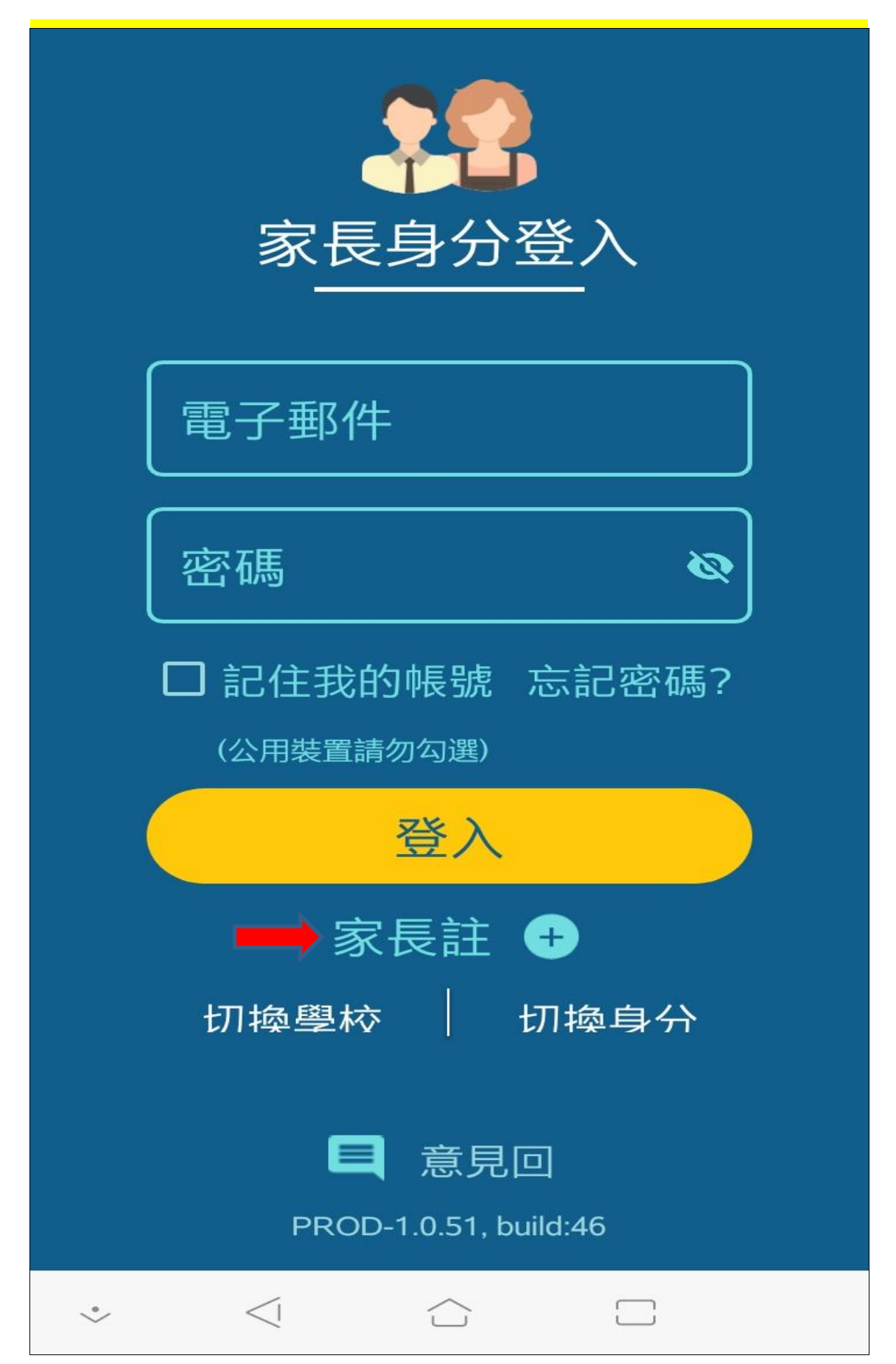

步驟五:輸入家長個人資訊(家長姓名必須是入學時所留家長姓名)

家長註冊  $\leftarrow$ 輸入家長個人資訊 步驟 1/ 必須是學 籍系統上 所留資料 請輸入您的姓名 請輸入您的信箱 請輸入您的信箱資訊 Ø 請設定您的密碼 6至100字元, 區分大小寫 您可使用英文字母、阿拉伯數字、各種半 型句點 Ø 請再次輸入密碼 請輸入與前一欄位相同的密碼 下一步  $\langle |$  $\Box$ •  $\overline{)}$ 

步驟六:輸入學生資料→按下新增學生

| ÷  | 家長註冊                                      |
|----|-------------------------------------------|
|    | ●請選擇縣市<br>基隆市                             |
|    | <ul> <li>請選擇學校</li> <li>國立基隆高中</li> </ul> |
|    | 請輸入學生的身分證字號 西元年/月/日                       |
|    | ● 請輸入學生的生日●                               |
|    |                                           |
|    | 新增學生                                      |
| •> | $\triangleleft$ $\bigtriangleup$ $\Box$   |

步驟六:新增成功

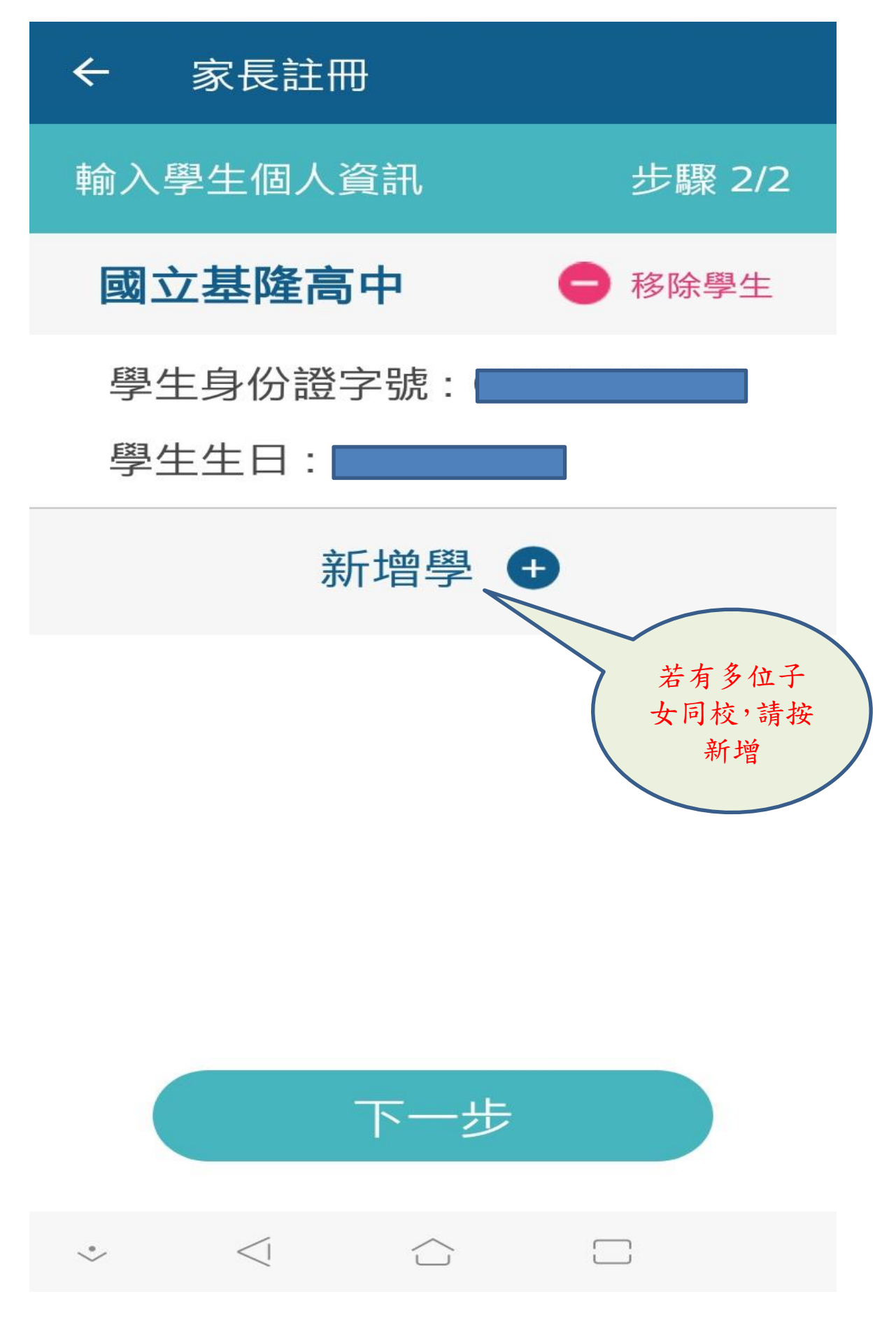

步驟六:新增成功→信箱收認證信件

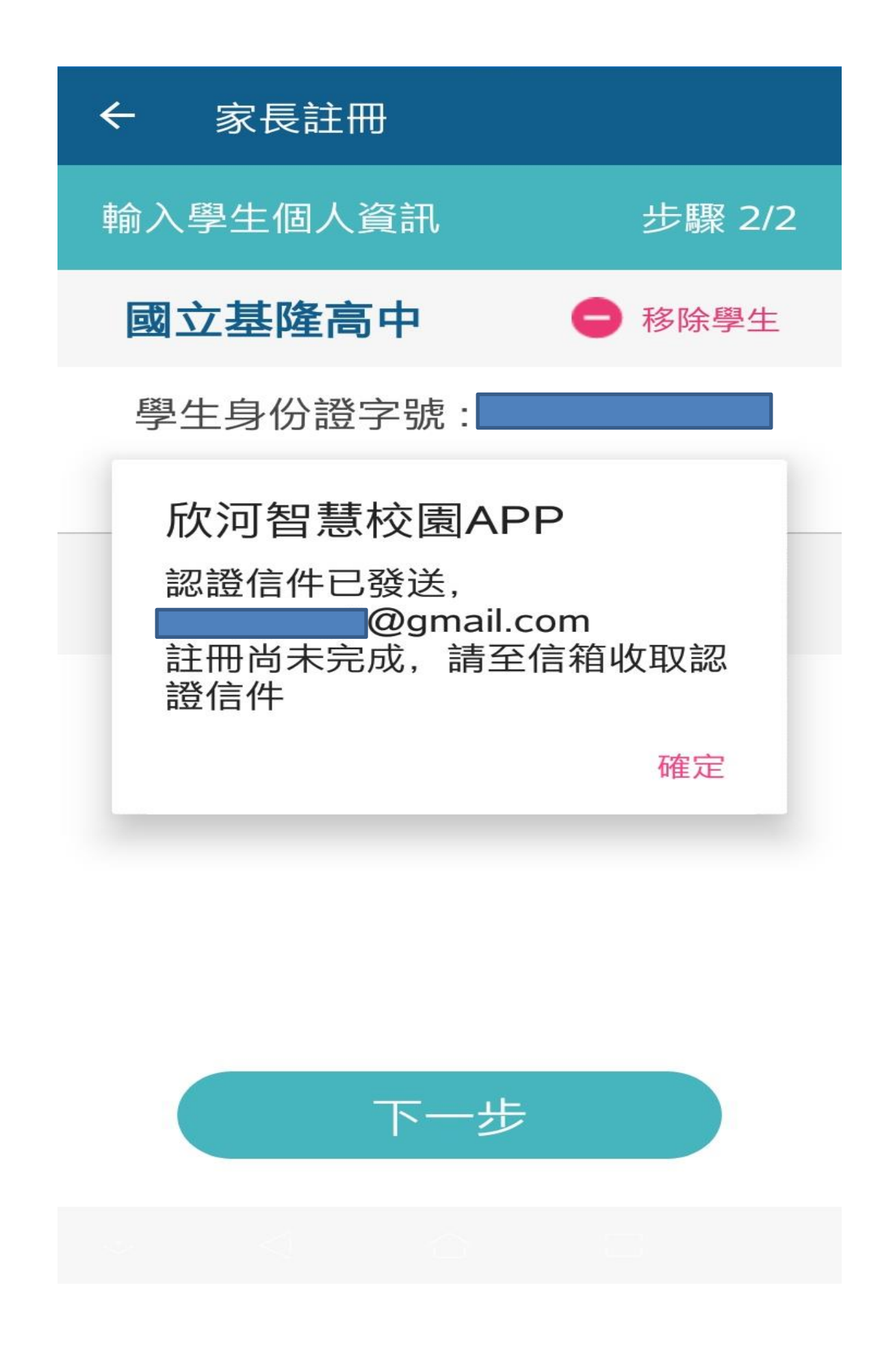